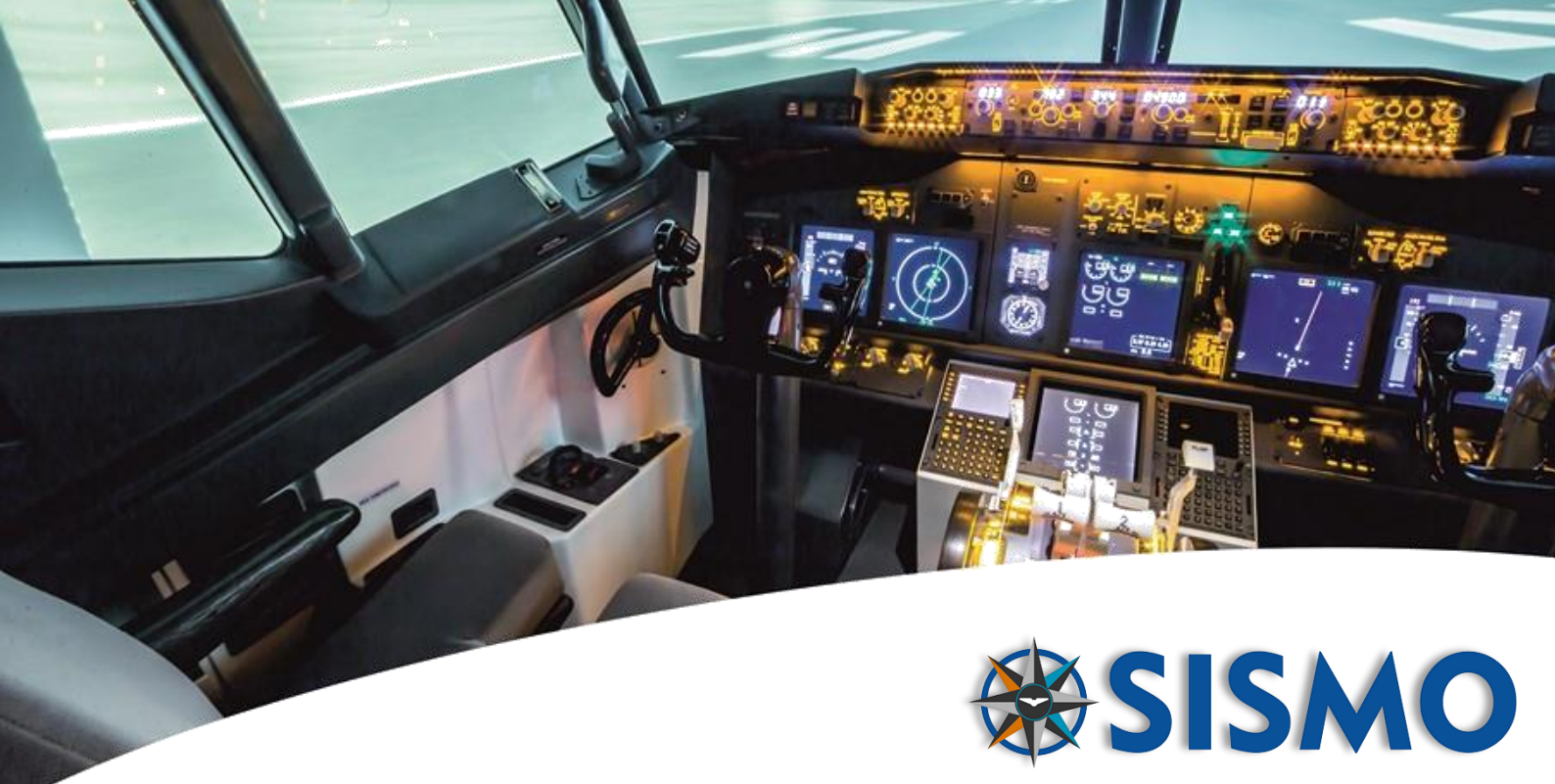

# SismoLink Connector for FS2020 & PMDG

# **User Manual**

# FS-MAN-SOF-NA-E-23-2454

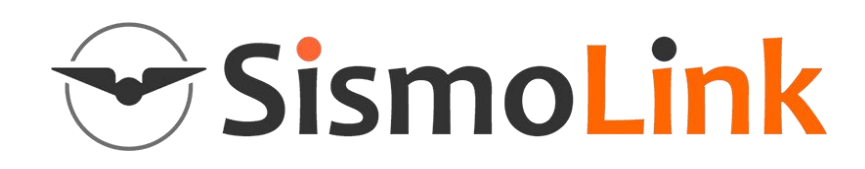

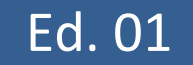

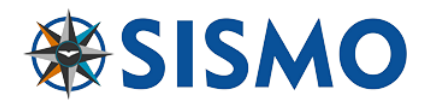

#### INDEX

| 1 | Purpose3 |                             |    |  |  |  |  |
|---|----------|-----------------------------|----|--|--|--|--|
| 2 | Refe     | erence Documents            | 3  |  |  |  |  |
| 3 | Intro    | oduction to Sismo Hardware  | 3  |  |  |  |  |
|   | 3.1      | Example Hardware Set-up     | 4  |  |  |  |  |
|   | 3.2      | SismoLink Features          | 4  |  |  |  |  |
|   | 3.3      | SismoLink Functional Layout | 5  |  |  |  |  |
| 4 | Com      | patibility                  | 6  |  |  |  |  |
|   | 4.1      | Hardware compatibility      | 6  |  |  |  |  |
|   | 4.2      | Software compatibility      | 6  |  |  |  |  |
|   | 4.2.1    | 1 Operating system          | 6  |  |  |  |  |
| 5 | Insta    | allation                    | 6  |  |  |  |  |
|   | 5.1      | PMDG                        | 7  |  |  |  |  |
| 6 | Exec     | ution                       | 8  |  |  |  |  |
| 7 | Soft     | ware Configuration          | 8  |  |  |  |  |
|   | 7.1      | Editing the Config file     | 9  |  |  |  |  |
|   | 7.1.1    | 1 Typical values            | 9  |  |  |  |  |
|   | 7.1.2    | 2 Data description          | 11 |  |  |  |  |
|   | 7.2      | SimCards Testing Service    | 12 |  |  |  |  |
|   | 7.3      | SimCard Mother Board        | 12 |  |  |  |  |
| 8 | Que      | stions and Answers          | 13 |  |  |  |  |
| 9 | Pics     | of the SIsmo Cockpit        | 14 |  |  |  |  |

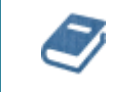

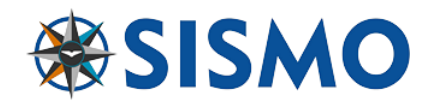

#### PURPOSE

In this document we have tried to explain the key characteristics of SismoLink – how it works, all of its benefits to Sismo customers and also how you can set up your own Sismo flight simulator.

SismoLink has been designed to connect the Sismo Plug&Fly Modules directly to FS2020 via PMDG 737NG.

#### 2 **REFERENCE DOCUMENTS**

| Id   | Title                                      | Reference            | Ed. | Author/Publisher |
|------|--------------------------------------------|----------------------|-----|------------------|
| [R1] | User Manual - SC-MB Ethernet Configuration | SC-MAN-SCE-E-17-0003 | 1.6 | Sismo            |
| [R2] |                                            |                      |     |                  |

#### **3** INTRODUCTION TO SISMO HARDWARE

Each Plug&Fly module (Such as the AFT; FWD, MIP, etc) which has been developed by Sismo has its own particular hardware components and wiring layout. However, they are all controlled by means of electronic boards which were also designed by Sismo. These boards are called the SimCards Ethernet family, and they have been in use since 2009.

The SimCards, as opposed to many other I/O boards on the market, use ethernet port. This provides a reliable communication, which is highly desirable for a Flight Simulator which requires hundreds of inputs/outputs in real-time.

The most common alternative is USB. However, USB modules usually have communication issues, due to the saturation of information or a simple loss of configuration.

Ethernet communication through a LAN is very stable and can be connected with any router without having to constantly change IP addresses. For further information, please read the manual [R1] or watch the following videos:

https://www.youtube.com/watch?v=nPaQGjc2VPw&t=14s

https://www.youtube.com/watch?v=0ouRsOyB014

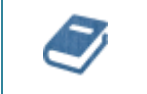

SismoLink Connector for FS2020 & PMDG

User Manual

FS-MAN-SOF-NA-E-23-2454 3 / 14

SismoLink User Manual - Ed.1.docx

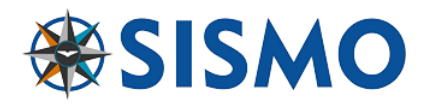

# 3.1 EXAMPLE HARDWARE SET-UP

In the figure below you can see a typical layout for a Flight Simulator based on Sismo Hardware.

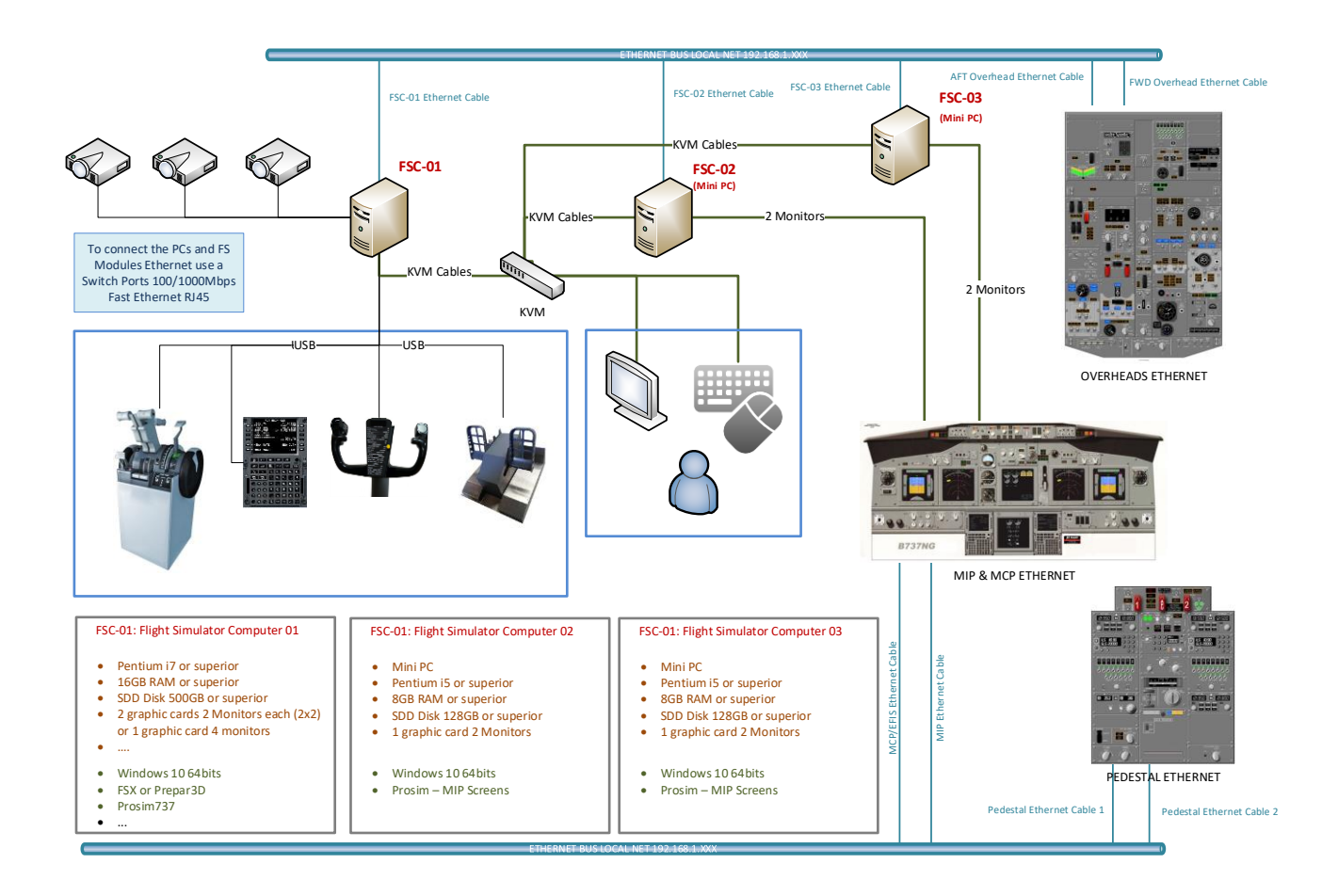

#### 3.2 SISMOLINK FEATURES

SismoLink is a native application in 64 bits developed by Sismo. This product was designed with the following objectives in mind:

- To provide the customer with an application that will be able to connect our Plug&Fly modules directly and automatically to FS2020. The mapping between the modules and PMDG should be done inside the application, which will allow the user to simply connect and run the software.
- The application has to be native 64 bit.
- No 3<sup>rd</sup> party add-ons are required, due to SismoLink is connected with FS2020 using SimConnect.dll
- SismoLink should be able to scan the LAN to identify connected SimCards that are associated with Sismo modules, and assign them automatically depending on the IP address. See previous videos for further info.
- SismoLink will create a link with FS2020, once it is running and the selected aircraft is PMDG 737NG.
- The customer configuration is minimal and can be managed directly in the SismoLink interface or alternatively in the 'config.ini' file.
- SismoLink is a complex application, but it is free for Customers. We consider this to be an important advancement for Sismo.

|   | 01 | SismoLink Connector for FS2020 & PMDG |                         |        |
|---|----|---------------------------------------|-------------------------|--------|
| V |    | User Manual                           | FS-MAN-SOF-NA-E-23-2454 | 4 / 14 |

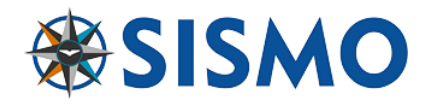

- It has been developed using the latest software.
- Please take into account that the mapping is for hundreds of inputs/outputs.

The available functionality depends on the PMDG variables, there are some buttons and modules which are dummy or have limited functionality. This is not due to any hardware limitations. When PMDG releases new panels, SismoLink can be modified to control the new panels.

# 3.3 SISMOLINK FUNCTIONAL LAYOUT

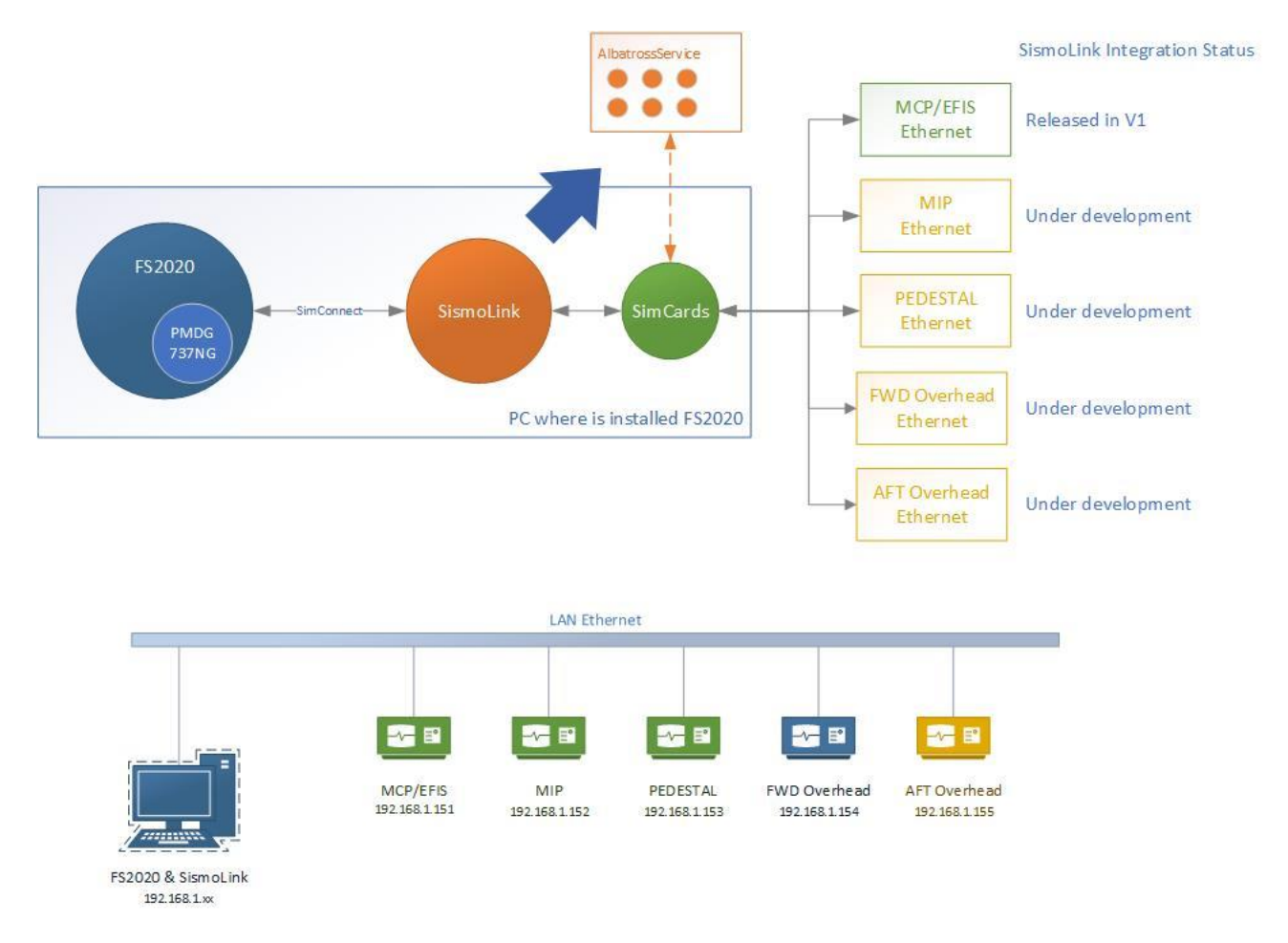

SismoLink is an application with the following capabilities:

- Scans and connects the SimCards connected in the LAN and automatically assigns a Plug&Fly module depending on the IP address.
- Automatically detects when FS2020 is running and establishes a connection.
- You can use SismoLink to access and configure the CONFIG page of the SimCard. By default, the Plug&Fly module will be configured with the correct IP Address, but you can also choose to change the IP to customize your network. There is a limitation to this, which is that the IP must belong to the correct range. This configuration is similar to the way ProSim works.
- SismoLink shows the inputs in real-time and can force outputs, displays, servos and analog inputs. This can be used for testing purposes. This service is very useful when the user wants to check if a particular error is due to the software or the hardware. This service is called "AlbatrossService"

|   | 01 | SismoLink Connector for FS2020 & PMDG |                         |      |
|---|----|---------------------------------------|-------------------------|------|
| V |    | User Manual                           | FS-MAN-SOF-NA-E-23-2454 | 5/14 |

SismoLink User Manual - Ed.1.docx

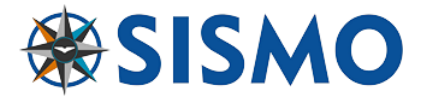

#### COMPATIBILITY

#### 4.1 HARDWARE COMPATIBILITY

SismoLink supports the following Sismo Modules:

• MCP/EFIS

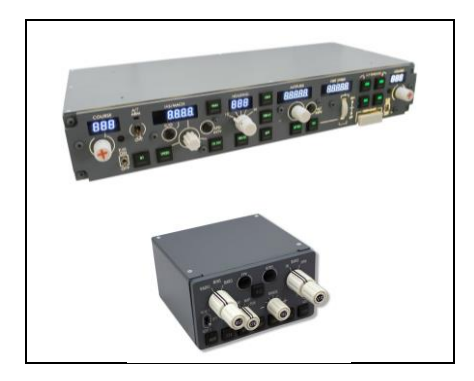

You do not need to have the full Plug&Fly module in order to use SismoLink.

It is necessary to follow our wiring schedule with our Baseplate and SimCard. As an example, you could start with just the baseplate with the SimCard Ethernet, and add IDC Modules one by one using flat ribbon cables.

The baseplates are designed with the wiring schedule already integrated for compatibility with SismoLink and any of the IDC Modules (DS, EDC, AFDS, NAV, VHF...). Bear in mind that the baseplate is also useful as it provides specific wiring schedule, it is designed to facilitate the connection of the different IDC modules with the SimCard.

If the customer has a complete Plug&Fly Sismo module, then the module is fully assembled with all the connections. You only need to connect the module to a modem and to a power supply.

# 4.2 SOFTWARE COMPATIBILITY

#### 4.2.1 Operating system

It requires Windows 10/11 x64 Home or Professional version with the latest updates and .NET Framework 4.8.1 Runtime. This framework is installed automatically by SismoLink, but if you need to install it manually, follow this link:

https://dotnet.microsoft.com/download/dotnet-framework/net48

#### 5 INSTALLATION

The latest release of SismoLink is available in the downloads section of our website: <u>www.sismo-soluciones.com</u>, please check the web or follow us on Facebook to hear about new releases.

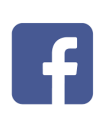

Before installing the application, you must take into account that SismoLink has to be installed on the same computer where FS2020 is installed.

| 01 | SismoLink Connector for FS2020 & PMDG |                         |        |
|----|---------------------------------------|-------------------------|--------|
|    | User Manual                           | FS-MAN-SOF-NA-E-23-2454 | 6 / 14 |

SismoLink User Manual - Ed.1.docx

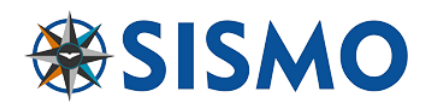

Download and install the files from our website. You MUST give the application permission to pass through the **Firewall**. If you do not do this the application will not work as expected.

Once the application is installed in the folder "Program Files" of your computer, please do the following steps:

• Open the folder where SismoLink is installed, as shown in figure 01.

| Nombre                                   | Fecha de modificación | Тіро               | Tamaño   |
|------------------------------------------|-----------------------|--------------------|----------|
| AlbatrossService64.dll                   | 02/09/2023 19:29      | Extensión de la ap | 1.586 KB |
| 📓 config.ini                             | 27/08/2023 19:51      | Opciones de confi  | 4 KB     |
| Microsoft.FlightSimulator.SimConnect.dll | 24/04/2023 14:16      | Extensión de la ap | 141 KB   |
| Readme.txt                               | 27/08/2023 19:48      | Documento de te    | 3 KB     |
| SCSismoConnector64.dll                   | 02/09/2023 19:28      | Extensión de la ap | 21 KB    |
| 🚳 SimCards64.dll                         | 02/09/2023 19:21      | Extensión de la ap | 62 KB    |
| 🚳 SimConnect.dll                         | 23/08/2023 11:35      | Extensión de la ap | 62 KB    |
| SimDefinitions64.dll                     | 02/09/2023 14:25      | Extensión de la ap | 109 KB   |
| 🗟 SismoComponents64.dll                  | 02/09/2023 14:25      | Extensión de la ap | 26 KB    |
| 🗟 SismoFlightSimModules64.dll            | 02/09/2023 19:28      | Extensión de la ap | 327 KB   |
| 😌 SismoLink.exe                          | 28/08/2023 19:41      | Aplicación         | 949 KB   |
| 🖓 SismoLink.exe.config                   | 23/08/2023 9:55       | XML Configuratio   | 1 KB     |
| 😌 sismolink_para_icon256c.ico            | 23/08/2023 10:54      | Archivo ICO        | 25 KB    |
| 🚳 System.Net.Http.dll                    | 24/06/2022 19:18      | Extensión de la ap | 79 KB    |
| XPSismoConnector64.dll                   | 27/08/2023 18:52      | Extensión de la ap | 2.331 KB |

#### Figure-01

• Read the readme.txt file if you want to know the functions and services of the release.

# 5.1 PMDG

To enable the data communication output, you will need to open the file **737\_Options.ini** that is located in the 737 persistent storage folder. For Microsoft Store distribution, this folder is located at:

# %LOCALAPPDATA%\Packages\Microsoft.FlightSimulator\_8wekyb3d8bbwe\LocalState\packages\pmdgaircraft-737\work\.

For Steam distribution, this folder is located at:

#### %APPDATA%\Microsoft Flight Simulator\Packages\pmdg-aircraft 737\work\.

Once this folder is open, add the following lines as required to the bottom of the file:

| 01 | SismoLink Connector for FS2020 & PMDG |                         |        |
|----|---------------------------------------|-------------------------|--------|
|    | User Manual                           | FS-MAN-SOF-NA-E-23-2454 | 7 / 14 |

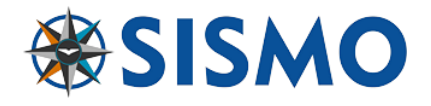

| [SDK]                  |  |  |
|------------------------|--|--|
| EnableDataBroadcast=1  |  |  |
| EnableCDUBroadcast.0=1 |  |  |
| EnableCDUBroadcast.1=1 |  |  |
|                        |  |  |

For further details, please read the document "PMDG\_737\_MSFS\_SDK.pdf"

#### 6 EXECUTION

- Run FS2020 and load the aircraft PMDG 737NG in any configuration.
- Push the button "Connect" to stablish the connection between SismoLink and FS2020.

| Programm Edit Tools Help    |                     |                 |                  |                     |        |                    |              |
|-----------------------------|---------------------|-----------------|------------------|---------------------|--------|--------------------|--------------|
| 🗲 🖬   🗶 🖻 隆   🔿   🞯         |                     |                 |                  |                     |        |                    |              |
| $\frown$                    | Selected SimCard    |                 | Plane            |                     | → B73  | 7 NG 🤸 B737 N      | IAX          |
| SismoLink                   | SC Mother:          | 6CMB-1097       | O B73            | 7 NG                |        | THE BUS            | MCD/EEIS     |
| FS2020 & PMDG Connector     | SC Daugh:           |                 | O 873            | 7 MAX               | -      |                    | MIR MIR      |
|                             | IP: 19              | 2.168.1.151     |                  | 1                   |        |                    | EWD Overhead |
| ΘX                          | Host Port: 115      | 51              |                  |                     |        | nin strange la ser | AFT Overhear |
| ⊒X Sismo Flight Sim Modules | Local Port:         | ¢*              | No.              | THE .               | -      |                    | Pedestal     |
| E MCP                       |                     |                 |                  |                     | 27     | and the            |              |
| SimCard SC-MB1097           | Flight Sim Modul    | es 🔎 Log        | () Local Net D   | evices              |        |                    |              |
| L] 1097-IN1                 | Ethernet Modules D  | ata             |                  | IDC Modules Data    |        |                    |              |
|                             | MCP Line/Ver:       | ALPHA ~         | V4 ~             | EFIS Ver: V4        | 4 ~ (  | CAP EFIS           |              |
|                             | MIP Line/Ver:       | ×               | ~                | Rudder Ver:         | ~ 0    | FO EFIS            |              |
|                             | Pedestal Line/Ver:  |                 | ~                | Rudder Dir:         | $\sim$ |                    |              |
|                             | FWD Over Line/Ver:  |                 | ~                | CAP COMM Type:      | ~      |                    | 12           |
|                             | AFT Over Line/Ver:  | ~               |                  | F/O COMM Type:      | $\sim$ |                    | <b>e</b>     |
|                             | FS2020              |                 |                  |                     |        |                    |              |
|                             |                     |                 |                  |                     |        |                    | Quit FS2020  |
|                             | Connect             |                 |                  |                     |        |                    |              |
|                             | Please push the but | on 'Connect' to | stablish the con | aection with ES2020 |        | 10 million         |              |
|                             |                     | in connect to   |                  |                     |        | **                 | SISMO        |

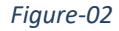

# 7 SOFTWARE CONFIGURATION

The SimCards have to be connected in the user's LAN as is explained in the document [R1] or in the videos linked above. If for whatever reason the user has to change some parameters on the network, it can be done directly in the browser with the IP address or through SismoLink, by right-clicking on the following icon:

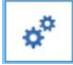

If you bought a specific baseplate with a SimCard (MIP, Pedestal, Overheads) the SimCard connected to the baseplate will be shipped pre-configured. If the client buys a SimCard without the baseplate then the IP address will be 192.168.1.150 by default, but this can be changed following the steps in the manual or videos.

|                                                                                                    | 01 | SismoLink Connector for FS2020 & PMDG |                         |        |
|----------------------------------------------------------------------------------------------------|----|---------------------------------------|-------------------------|--------|
| <ul> <li>Image: A start of the start of the start of</li></ul> |    | User Manual                           | FS-MAN-SOF-NA-E-23-2454 | 8 / 14 |

SismoLink User Manual - Ed.1.docx

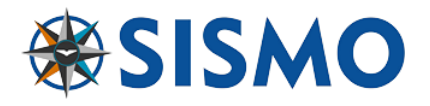

We'd like to highlight that SismoLink has been developed to simplify the work to be done by the user as much as possible.

| 🖷 SC-MB0832 Config Page - Sismo Soluciones S.L.                                                                                                    |                           | ×                                                                            |
|----------------------------------------------------------------------------------------------------|---------------------------|------------------------------------------------------------------------------|
| 192.168.1.152                                                                                                    |                           | FS Modules Ethernet                                                          |
| SC-MR0832 CONFIG PAGE                                                                                                    |                           | MCP         FWD_Overhead         Pedestal           MIP         AFT_Overhead |
| SC-MB0052 CONTRIAGE                                                                                                    |                           | UDP CONFIG                                                                   |
| NETWORK CONFIG                                                                                                    | UDP CONFIG                | HOST IP: 192 168 1 104                                                       |
| MAC ADDRESS: 00:04:A3:00:08:32                                                                                                    | HOST IP: 192 .168 .1 .104 | LOCAL PORT: 1024                                                             |
| IP ADDRESS: 192 168 1 152                                                                                                    | LOCAL 1024                | HOST PORT:                                                                   |
| MASK: 255 255 0                                                                                                    |                           |                                                                              |
| DEFAULT GATEWAY: 192 168 1 1                                                                                                    | PORT: 1152                | 2                                                                            |
| SAVE BOARD CONFIG     RESTORE DEFAULT VALUES       DAUGHTER BOARDS CONFIG     SC-MDODB OUTPUTS1:     ON ® OFF       SC-MDODB OUTPUTS2:     ON ® OFF       SC-MDIDB INPUTS1:     ON ® OFF       SC-MDIDB INPUTS2:     ON ® OFF       SC-MDIDB INPUTS2:     ON ® OFF       SC-MDDB DISPLAYS1:     ON ® OFF       SC-MDDB DISPLAYS1:     ON ® OFF       SC-MAIDB ADCS:     ON ® OFF       SAVE DAUGHTER CONFIG       (C) Sismo Soluciones S.L.       www.sismo-soluciones.com       Firmware Version 1.6 |                           |                                                                              |

# 7.1 EDITING THE CONFIG FILE

Although most of the values of the config file installed in the SismoLink program folder are available through the graphical interface of the SismoLink application, the user can also change them directly opening the config file with notepad. If you follow this route, you must respect the syntax of the document.

For most users these values will not have to be changed, with the default configuration covering most of the work.

One example of when you must edit the config file, is when you are using a previous version of Sismo AFT or FWD Plug&Fly modules which uses a different encoder-manufacturer. More details on this case in 7.1.2.3.

# 7.1.1 Typical values

In the Extract of the config file below, you can see the syntax of the document and the different configuration variables available for the network and the different Plug&Fly modules.

FS-MAN-SOF-NA-E-23-2454

9/14

//----// Flight Sim information
//----// Select from Boeing 737-NG or Boeing 737 MAX
[SISMO\_FS]
SIM\_MODEL = "Boeing 737-NG"
01 SismoLink Connector for FS2020 & PMDG

**User Manual** 

**Flight Simulators** 

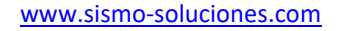

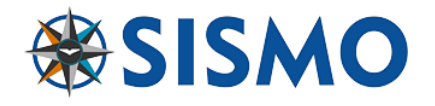

```
//-----
// Network Configuration Data
//-----
// HOST IP: is the IP of the computer where the SC is connected
11
[UDP CONFIG]
 SC_SC_SCAN_FIRST_HOSTPORT = 1151
 SC_SCAN_LAST_HOSTPORT = 1155
// Not used SC_LOCAL_PORT = 1024
// Not used SC_HOST_IP = "127.0.0.1"
//-----
// SIM Modules for B737-NG & B737 MAX
//-----
11
//######## Flight Simulator Modules Plug&Play <8Ethernet) #########</pre>
11
// Simulator Type; Module; Line; Release; IP
 SIMMOD737_MCP = "NG;MCP;ALPHA;V3;192.168.1.151"
 SIMMOD737_MIP = "NG;MIP;ALPHA;V2.6;192.168.1.152"
 SIMMOD737_PED = "NG;Pedestal;ALPHA;V2;192.168.1.153"
 SIMMOD737_FOH = "NG;FWD_Overhead;ALPHA;V3;192.168.1.154"
 SIMMOD737_AOH = "NG;AFT_Overhead;ALPHA;V3;192.168.1.155"
11
11
 /// MCP IDC Mod Data
 MCP EFIS = "V4"
 // Enabled = true / Disabled = false
 CAP_EFIS = true
 FO_EFIS = false
 11
 /// Pedestal IDC Mod Data
 // VHF or RT
 COMM TYPE = "VHF"
 // V3 or V4
 RUDDER_TRIM_VER = "V3"
 /// FWD Overhead Mod Data
 // Encoders = CTS or ALPS
 FWD OVER ENCs = "CTS"
 // Encoders = CTS or ALPS
 AFT OVER ENCs = "CTS"
11
//
 //MIP Gauges Positions (between 0 and 255)
 // Positions: UP; 1; 2; 5; 10; 15; 25; 30; 40
 FLAPS_POSITIONS = 35;61;92;117;143;165;184;202;224
 HBP POSITIONS = 0
 //FWD Over Gauges Positions (between 0 and 255)
 FUEL_TEMP_POSITIONS = 0
 EGT_POSITIONS = 0
 CABIN_CLIMB_POSITIONS = 0
 DIFF_PRESS_POSITIONS = 0
 CABIN_ALT_POSITIONS = 0
 DUCT_PRESS_L_POSITIONS = 0
 DUCT_PRESS_R_POSITIONS = 0
```

SismoLink Connector for FS2020 & PMDG

User Manual

FS-MAN-SOF-NA-E-23-2454

10/14

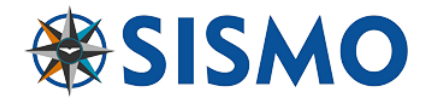

```
TEMP_POSITIONS = 0
//AFT Over Gauges Positions (between 0 and 255)
OXY_POSITIONS = 0
```

# 7.1.2 Data description

We will now see the syntax of how to fill-in each field.

#### 7.1.2.1 SIMMOD737\_XXX

```
SIMMOD737_MCP = "NG;MCP;ALPHA;V3;192.168.1.151"
SIMMOD737_MIP = "NG;MIP;ALPHA;V2.6;192.168.1.152"
SIMMOD737_PED = "NG;Pedestal;ALPHA;V2;192.168.1.153"
SIMMOD737_FOH = "NG;FWD_Overhead;ALPHA;V3;192.168.1.154"
SIMMOD737_AOH = "NG;AFT_Overhead;ALPHA;V3;192.168.1.155"
```

XXX is the Plug&Fly Module. The different values are separated with a semicolon ;

Simulator Type: NG or MAX. use always NG

Module Plug&Fly: MCP, MIP, PED, FWD\_Overhead and AFT\_Overhead

Module Line: ALPHA, BRAVO, CHARLIE, DELTA, ECHO. Usually here use always ALPHA

**Module Release**: Vx. Depending of the release of your module. This info is in your order. If you don't have the info, keep the default data.

**Module IP**: It is the IP address of the SimCard Mother Board that controls the module. The default values of IP Address of the Plug&Fly modules are detailed in red in the extract above (e.g. Pedestal is 192.168.1.153).

Notice also the quote signs at the beginning and end "".

# 7.1.2.2 COMM\_TYPE

COMM\_TYPE = "VHF"

You can select this variable in the SismoLink graphical user interface (GUI). The VHF or RT modules of the pedestal variable is stored here.

# 7.1.2.3 FWD\_OVER\_ENCs & AFT\_OVER\_ENCs

FWD\_OVER\_ENCs = "CTS"

Select between CTS encoders that are 2 bit gradient or ALPS encoders. The second of these two being the ones currently used in Sismo Modules. If the encoders do not work properly, change the value from CTS to ALPS.

# 7.1.2.4 Gauge Positions

This code records the calibration data of every gauge. So far, only the FLAPS and TEMP gauges can be calibrated through AlbatrossService in the SismoLink GUI. We are planning to have all the gauges calibrated in Albatross. But you can also type in the values in the Servo Gauges as per the example above.

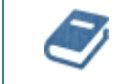

| 01 | SismoLink Connector for FS2020 & PMDG |                         |    |      |  |  |
|----|---------------------------------------|-------------------------|----|------|--|--|
|    | User Manual                           | FS-MAN-SOF-NA-E-23-2454 | 11 | / 14 |  |  |

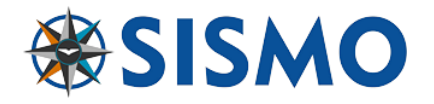

# 7.2 SIMCARDS TESTING SERVICE

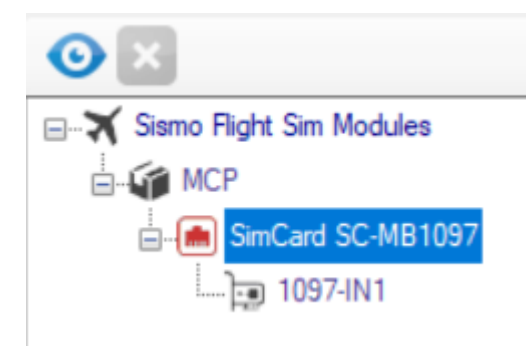

This service is available in SismoLink V1 and above. If the user has to check if the inputs are being received, just select the SimCard and open the window, clicking on the ice

# 7.3 SIMCARD MOTHER BOARD

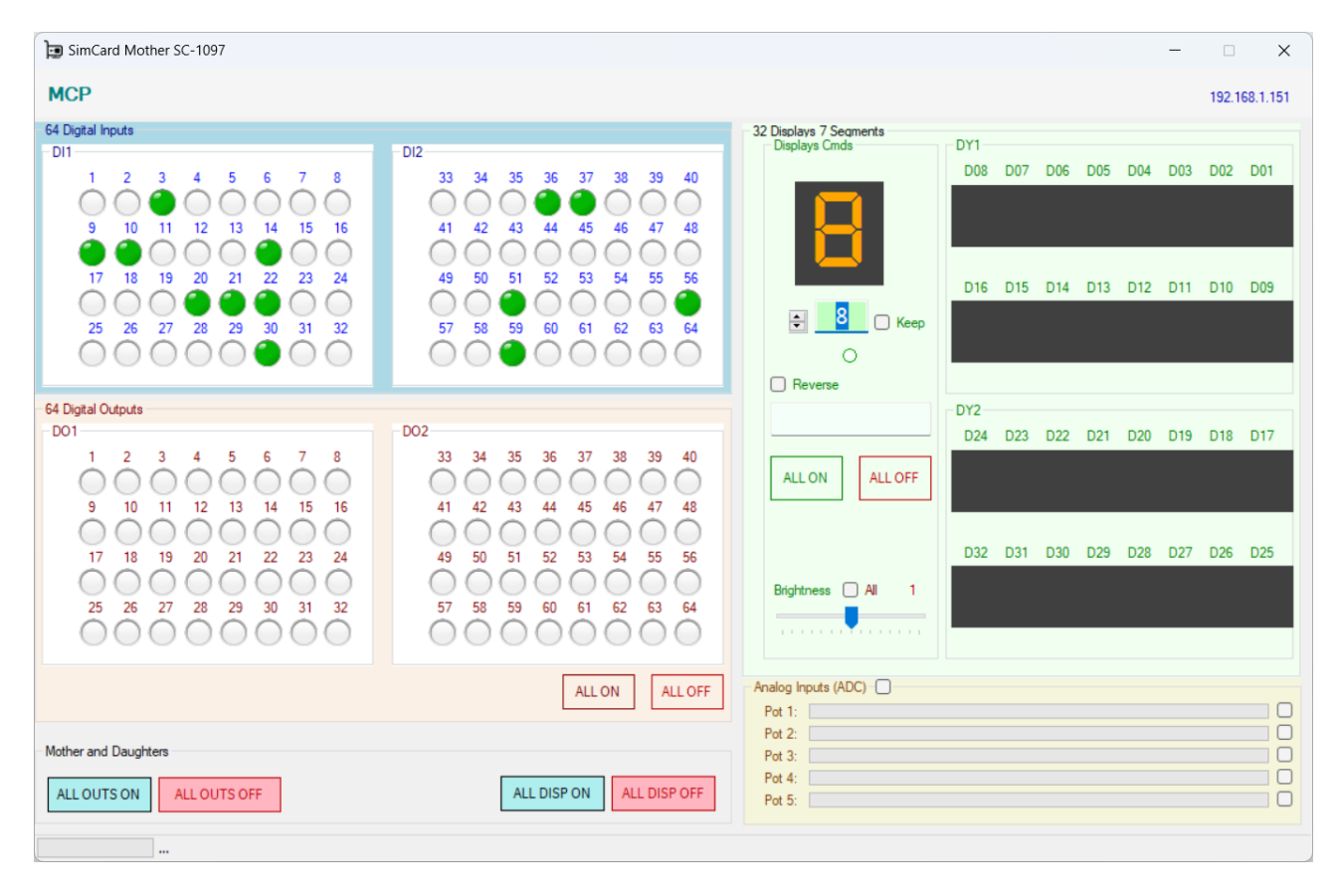

|                                   | 01 | 01 SismoLink Connector for FS2020 & PMDG |                         |         |  |  |  |
|-----------------------------------|----|------------------------------------------|-------------------------|---------|--|--|--|
|                                   |    | User Manual                              | FS-MAN-SOF-NA-E-23-2454 | 12 / 14 |  |  |  |
| SismoLink User Manual - Ed.1.docx |    |                                          |                         |         |  |  |  |

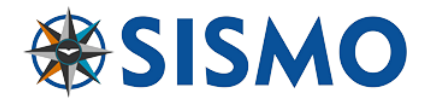

#### 8 QUESTIONS AND ANSWERS

- Q1: A specific function available in a Sismo module does not do anything in PMDG
- A2: Please, read the chapter "Software compatibility" in section 4.2.2 in this manual.
- Q2: I can't save my changes.
- A3: Did you open SismoLink with Administration permissions?
- Q3: Modifying the config file doesn't work as expected.
- A4: Review the syntax. ; is not the same as ,
- V4 is not the same as v4. You must select the correct version of your modules.

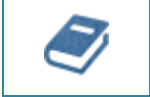

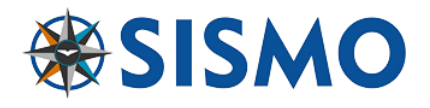

# 9 PICS OF THE SISMO COCKPIT

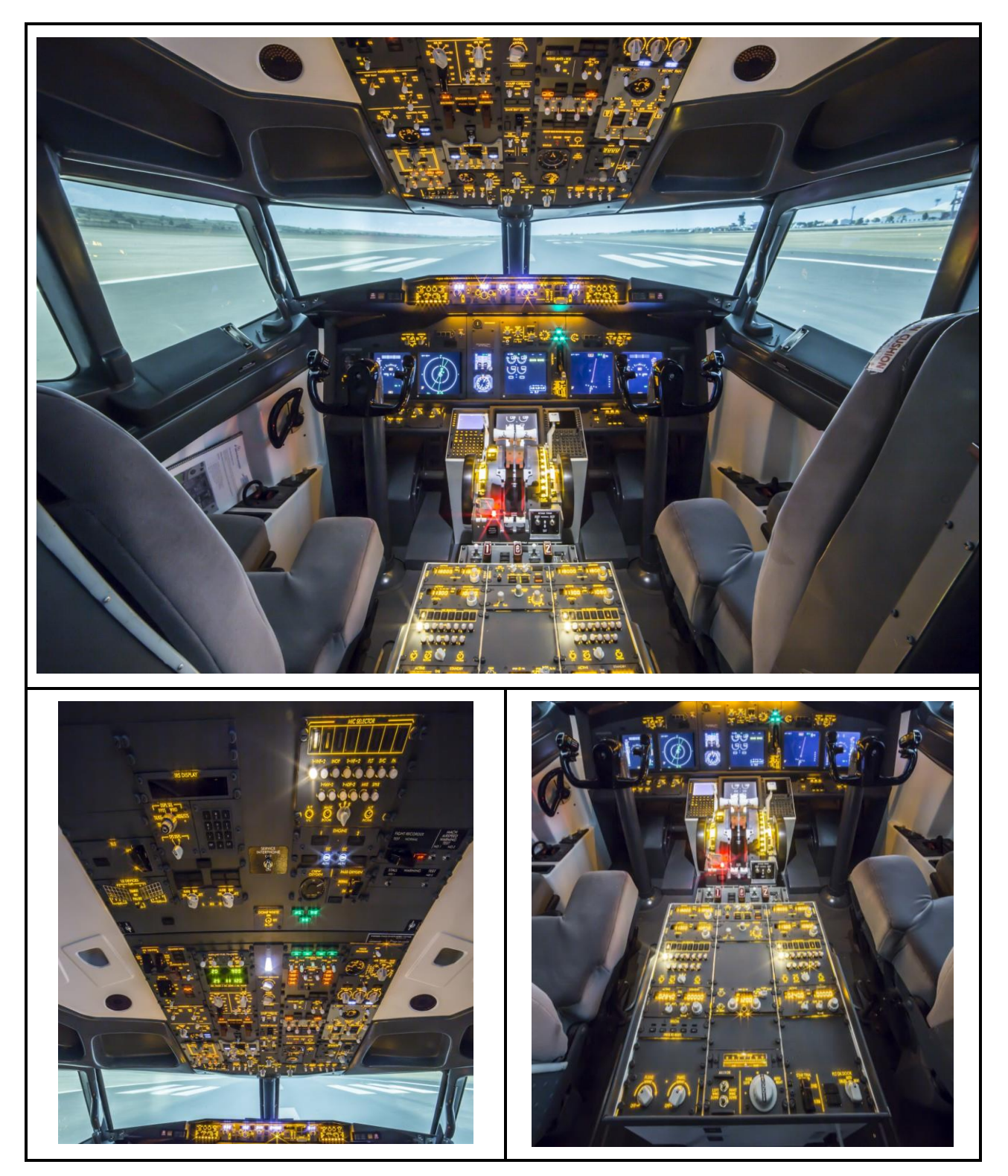

End of document

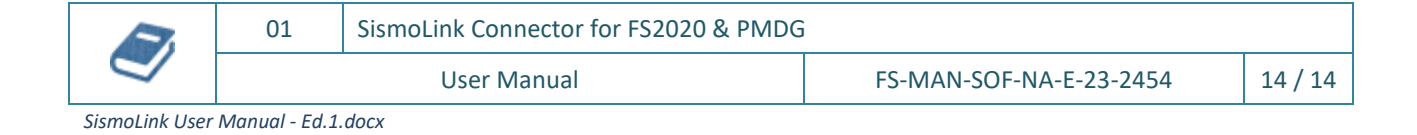